## 社会福祉法人の財務諸表等電子開示システム 操作説明書(所轄庁用)[第1版]

## の補足説明資料

### «事務処理用のメールアドレスの変更方法について»

平成 29 年 2 月 独立行政法人福祉医療機構

社会福祉法人の財務諸表等電子開示システム操作説明書

# 目次

| 1. メールアドレス変更            | .4 |
|-------------------------|----|
| 1.1 法人の事務処理用メールアドレス変更   | .4 |
| 1.2 所轄庁の事務処理用メールアドレスの変更 | .7 |

本書は、平成28年11月の「社会福祉法人の財務諸表等電子開示システム操作説明書(所轄庁用)」[第1版]のP51の「6.社会福祉法人マスタの管理」の説明を補足する資料となっております。

所轄庁が管轄される社会福祉法人や所轄庁ご自身の事務処理用メールアドレスの変更方法について説明した内容となっております。

社会福祉法人の財務諸表等電子開示システム操作説明書

## 1. メールアドレス変更

本資料では、所轄庁が管轄される社会福祉法人や所轄庁ご自身の事務処理用メールアドレスの変更方法について説明します。

#### 1.1 法人の事務処理用メールアドレス変更

所轄庁が管轄される社会福祉法人の事務処理用メールアドレスを変更する必要が生じた場合は、「法人マスタ管理」 機能を使用します。

《手順1》財務諸表等開示システムの画面上部にあるタブから①〔法人マスタ管理〕を選択して画面を切り替えます。

| 財務諸表等公開システム(集約)                     | (               | 1            |       |               |                | ようこそ <b>日上デル</b> さ<br>ユーザー名: こここ 見た | <u>د</u> م |
|-------------------------------------|-----------------|--------------|-------|---------------|----------------|-------------------------------------|------------|
| 骨木−ム 三処理状況一覧 ●メール 野                 | ■ 法人マスタ管理 尊アカ   | こと管理         |       |               |                |                                     | -          |
| >>>>>>>>>>>>>>>>>>>>>>>>>>>>>>>>>>> | [COM0201000]法人マ | マスター覧画面(所轄庁) |       |               |                |                                     |            |
|                                     | 年度 平成28年        | e v          | 所轄法人一 | 覧ダウンロード 一括弦   | 登録用ファイルのダウンロード | 法人の新規登録 法人確定                        | 1          |
|                                     |                 |              |       |               |                |                                     |            |
|                                     | 法人番号            | (全て)         | 法人名称  | (全て)          |                |                                     | ^          |
|                                     | 都道府県            | Berrisi.     | 担当所轄庁 | 8699 <b>8</b> |                |                                     |            |
|                                     | 所在地             | (全て)         |       |               |                |                                     |            |
|                                     | サービス区分          |              |       |               | サービス区          | 经分選択…                               |            |
| (                                   | 2 検索実行 1 索条     | ተታህፖ         |       |               | 避択削除           | 3                                   | 1          |
|                                     | ┌── 検索結果(法人一覧   | 筧) ————      |       |               |                |                                     |            |
|                                     | 1/1ページ 前のページ    | ジ 次のページ      |       |               |                | 表示件数: 20件 🗸                         |            |
|                                     | 法人番号            | ÷            | 法人名称  | ÷             | 最終更新日          | \$                                  |            |
|                                     |                 |              |       |               |                |                                     | Ŷ          |

《手順2》「法人マスタ管理」画面が表示されますので、該当する社会福祉法人の検索条件(年度、法人番号、法 人名称、所在地、サービス区分)を指定した後、②〔検索実行〕ボタンをクリックしてください。 《手順3》画面下部に①検索結果が表示されます。検索結果の中から、該当する社会福祉法人の②名称部分をク リックし、「法人マスタ詳細画面(所轄庁)」を表示してください。

|                 | 里 法人マスタ管理 尊ア                                                                      | カウント管理              |       |                                                           |                              |
|-----------------|-----------------------------------------------------------------------------------|---------------------|-------|-----------------------------------------------------------|------------------------------|
| 、マスタ管理(所轄庁)<br> | [COM0201000]法人                                                                    | 、マスター覧画面(所轄庁)       |       |                                                           |                              |
|                 | 年度 平成 2 8                                                                         | 年 ~                 | 所轄法人一 | ダウンロード 一括登録用ファイルのダウンロー                                    | ド 法人の新規登録 法人確定               |
|                 | 検索条件 -                                                                            |                     |       |                                                           |                              |
|                 | 法人番号                                                                              | (全て)                | 法人名称  | (全て)                                                      |                              |
|                 | 都道府県                                                                              | 25 <sup>1</sup> 386 | 担当所轄庁 | an the                                                    |                              |
|                 | 所在地                                                                               | (全て)                |       |                                                           |                              |
|                 | サービス区分                                                                            |                     |       | <b>#</b> -t                                               | ス区分選択…                       |
|                 |                                                                                   |                     |       |                                                           |                              |
|                 |                                                                                   |                     |       | 選択                                                        | 削除                           |
|                 | 検索実行検索                                                                            | 条件クリア               |       |                                                           |                              |
|                 |                                                                                   |                     |       |                                                           |                              |
|                 | 检索结果 (注 )-                                                                        | (#2)                |       |                                                           |                              |
|                 |                                                                                   | -21 1/2/0 0 - 21    |       |                                                           |                              |
|                 | 1 /2ページ 前のペー                                                                      |                     |       |                                                           | 表示件数: 201件 💙                 |
| (               | 1 /2ページ 前のペー<br>法人番号                                                              |                     |       | ▲最終更新                                                     | 表示件数: 20件 ♥                  |
| (               | 1         /2ページ 前のペー           法人番号         1011000000000000000000000000000000000 |                     |       | ▲<br>                                                     | 表示件数: 20件<br>3<br>7 13:00:00 |
| (               | 1 /2ページ 前のペー<br>法人番号<br>1511mmE0006mm<br>6mm006c2mmE <sup>-</sup>                 |                     | - Ma  | <ul> <li>最終更新<br/>2017/01/0</li> <li>2017/01/0</li> </ul> | 表示件数: 20件<br>目               |
| (               | 1 /2ページ 前のペー<br>法人番号<br>10日JIPPE2006年1<br>60年9065年1月日<br>95日1日日日日日                |                     |       |                                                           | 表示件数:20件<br>3                |

法人マスタ情報を照会、修正する対象の法人の②法人名称部分をクリックし、「法人マスタ詳細画面(所轄庁)」を開きます。

《手順4》「法人マスタ詳細画面(所轄庁)」で、該当する社会福祉法人の①事務処理用メールアドレス欄に変更 後のメールアドレスを入力し、②〔更新〕ボタンをクリックしてください。

| 財務諸表等公開システム(集約) | ■ 読人マスタ管理 ●アオ   | カウント管理                       |      |          | ようこそ 副二日日間 さん マーノ<br>ユーザー名: =つ= 19911 |
|-----------------|-----------------|------------------------------|------|----------|---------------------------------------|
| 憲法人マスタ管理(所轄庁)   | [COM0210100]法人  | マスタ詳細画面(所轄庁)                 |      |          |                                       |
|                 | 年度 平成28         | 年~                           |      |          |                                       |
|                 | 法人コード           | 1988.2                       | 法人区分 | 126UB82  | ~                                     |
|                 | 法人番号            | E D 30+                      | 活動状況 | 運営中      | ~                                     |
|                 | 法人名称            | 3.6*R5148                    |      |          |                                       |
|                 | 法人名称(フリガナ)      | 36101992                     |      |          |                                       |
|                 | 所在地             | 東京都                          | 26E  |          | ~                                     |
|                 |                 | 20141                        |      |          |                                       |
|                 | 電話番号            | (30++0507*                   |      |          |                                       |
|                 | 国民向けメールアドレス     | intercecory:                 |      |          | 1                                     |
|                 | 事務処理向けメールアドレ    |                              |      |          | · · · · · · · · · · · · · · · · · · · |
|                 | 公式ホームページ        | hand for which and the state |      |          |                                       |
|                 | 備考<br>(200文字まで) |                              |      |          |                                       |
|                 | 関連法人            |                              |      |          | 法人選択…                                 |
|                 | ┌── 拠点一覧 一      |                              |      |          |                                       |
|                 | 1/1ページ 前のペー     | ジ 次のページ                      |      |          | 表示件数: 20件 🗸                           |
|                 | 拠点番号            | ▲ 拠点名称                       |      | ⇒ サービス区分 | \$                                    |
|                 | 戻õ              |                              |      |          | 変更職歴                                  |

#### ◆事務処理用メールアドレス◆

事務処理用メールアドレスは、本システムから事務連絡などを送信する際の宛先となるものであり、重要なものとなって おります。したがいまして、操作説明書の P70 の「6.4 社会福祉法人マスタの確定」した後であっても、事務処理用 アドレスを変更することができるようシステム対応しております。

### 1.2 所轄庁の事務処理用メールアドレスの変更

所轄庁ご自身のメールアドレスを変更する必要が生じた場合は、「アカウント管理」機能を使用します。

《手順1》財務諸表等公開システム(集約)の「ホーム」画面から①アカウント管理を選択してください。

| 財務諸表等公開システム(集約)                        | ようごそ 「単金ご 製料」さん - ・<br>ユーザー名: ミン・100+00 |
|----------------------------------------|-----------------------------------------|
| ▲ホーム 副処理状況一覧 ●メール管理 ■法人マスタ管理 ●アカウント管理  |                                         |
| 還アカウント情報管理<br>[COM9030000]アカウント情報管理画面  |                                         |
| パスワードの変更<br>パスワード変更                    |                                         |
| メールアドレスの変更<br>現在のメールアドレス ニューニュニュニューニュー |                                         |
| 2     変更後メールアドレス       更新              |                                         |
|                                        |                                         |
|                                        |                                         |
|                                        | `                                       |

《手順2》「アカウント情報管理画面」が表示されますので、変更後メールアドレス欄に変更後のメールアドレスを入力 し、②[更新]ボタンをクリックしてください。

ここで入力されたメールアドレスは、所轄の法人が届出を行った場合等にシステムから通知されるメールの宛先として使用されます。複数のユーザーが同じメールアドレス入力することで、メールアドレスを共有することもできます。